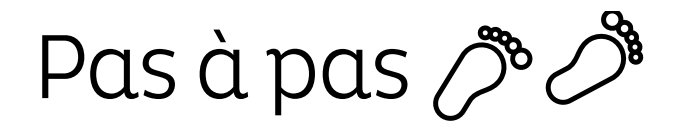

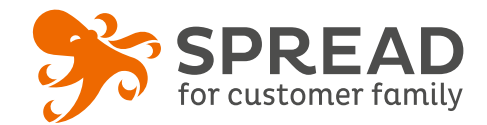

# LA DISTRIBUTION DE CODE REMISE

Cette opération permet de distribuer des codes remise de **façon unique**. Vous pouvez aussi bien diffuser le **même code remise** pour chaque participant ou un code remise **unique par participant**. L'utilisation d'une opération "Distribution de codes" permet de limiter la diffusion de codes remise sur Internet et d'éviter également l'ensemble des sites de codes tels que radins.com...

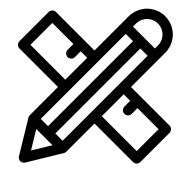

## Avant Paramétrage

- Déterminez le montant de la remise
- Planifiez les dates de début et de fin
- Créez les visuels

#### Visuels à prévoir

- Image de gauche du module : Voir page 2
- □ Image de partage: **470px x 246px**
- Visuels pour les newsletters et les emails transactionnels : 600 px de largeur
- Visuels pour widget: Voir la documentation "Format des images" du guide.

### Avant activation

- □ Personnalisez le **design du module** (Paramétrage > Design du module )
- Personnalisez le design des emails de confirmation et d'invitation (Paramétrage > Design des emails)
- Créez dans votre solution e-commerce les codes cadeaux et renseignez-les dans SPREAD
- □ Vérifiez la **redirection** du widget vers le module de l'opération
- Programmez votre **module** ainsi que votre **widget** aux **mêmes dates et heures**
- **Testez** l'opération dans sa totalité (widget > module > partages > emails)
- □ Supprimez les **participations tests** dans la liste des participants
- Préparez la **newsletter** de lancement et les posts sur les **réseaux sociaux**

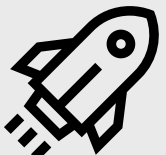

### Au lancement

- Assurez-vous de l'affichage du widget et du renvoi vers le module
  - Lancez votre **campagne de communication**, n'oubliez pas les **sources** dans les URL

## Pendant l'opération

- Postez les publications sur les réseaux sociaux et envoyez une newsletter pour rebooster les participations
  - auprès de votre Customer Family

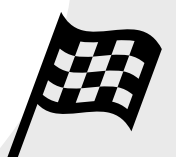

# Après clôture du jeu

Analysez les statistiques

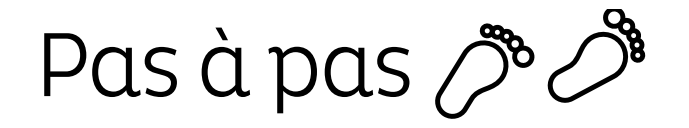

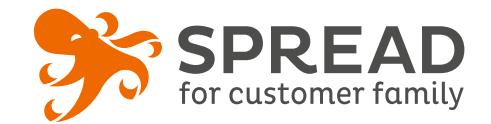

# **IMAGE DE GAUCHE**

#### BrandAlley - Image de gauche

Insérez une image de **270px de largeur x 1000px de hauteur** avec le contenu principal de l'image dans la **partie haute de l'image** (270px x 460px). Seule cette partie haute est constamment visible.

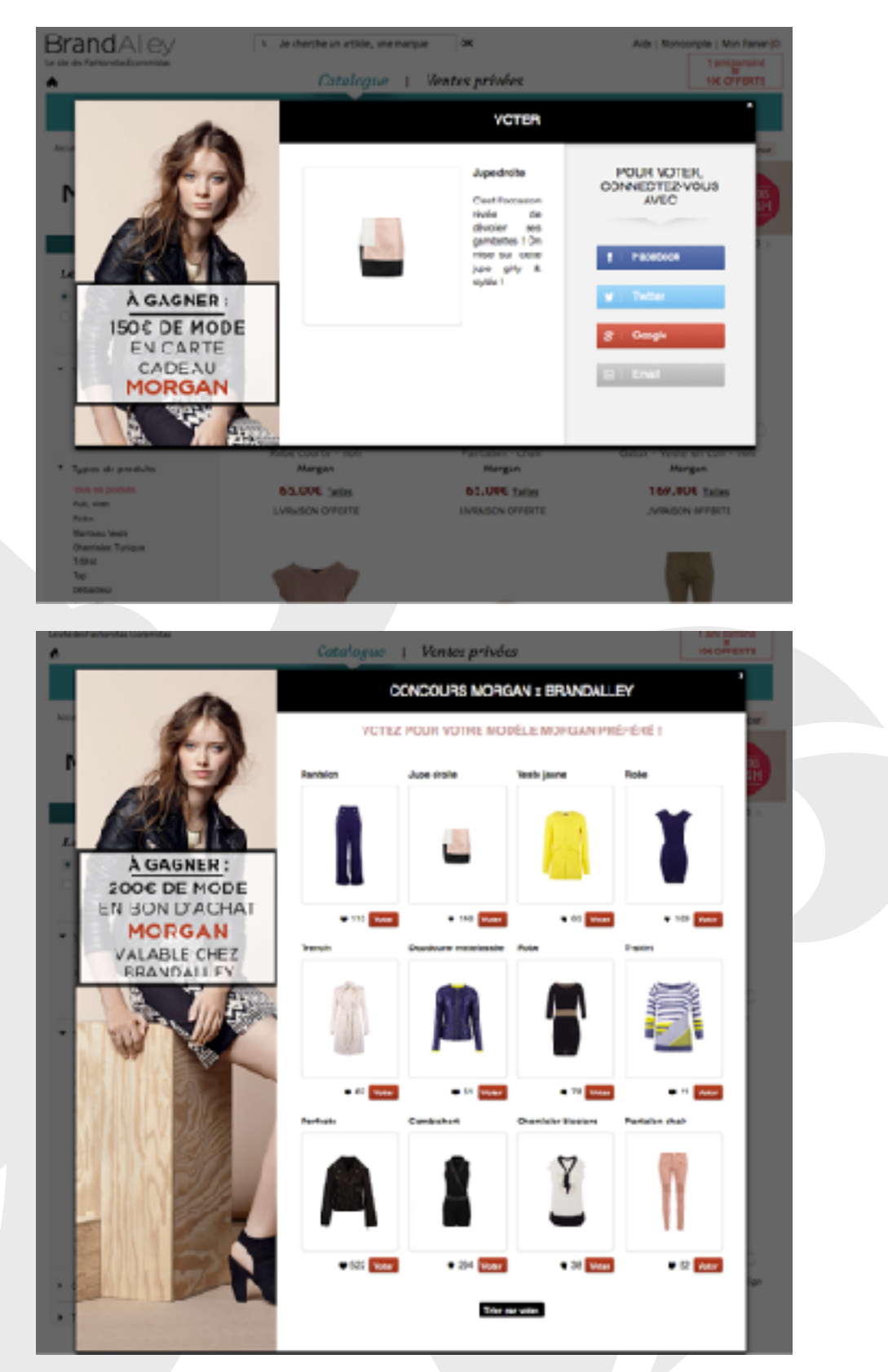

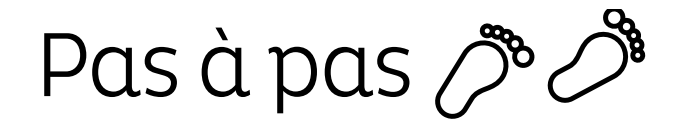

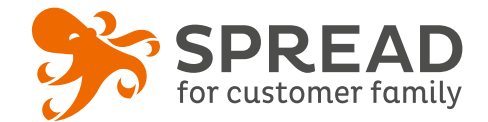

# **EXEMPLES**

#### Kost Paris - Pop up avec formulaire email

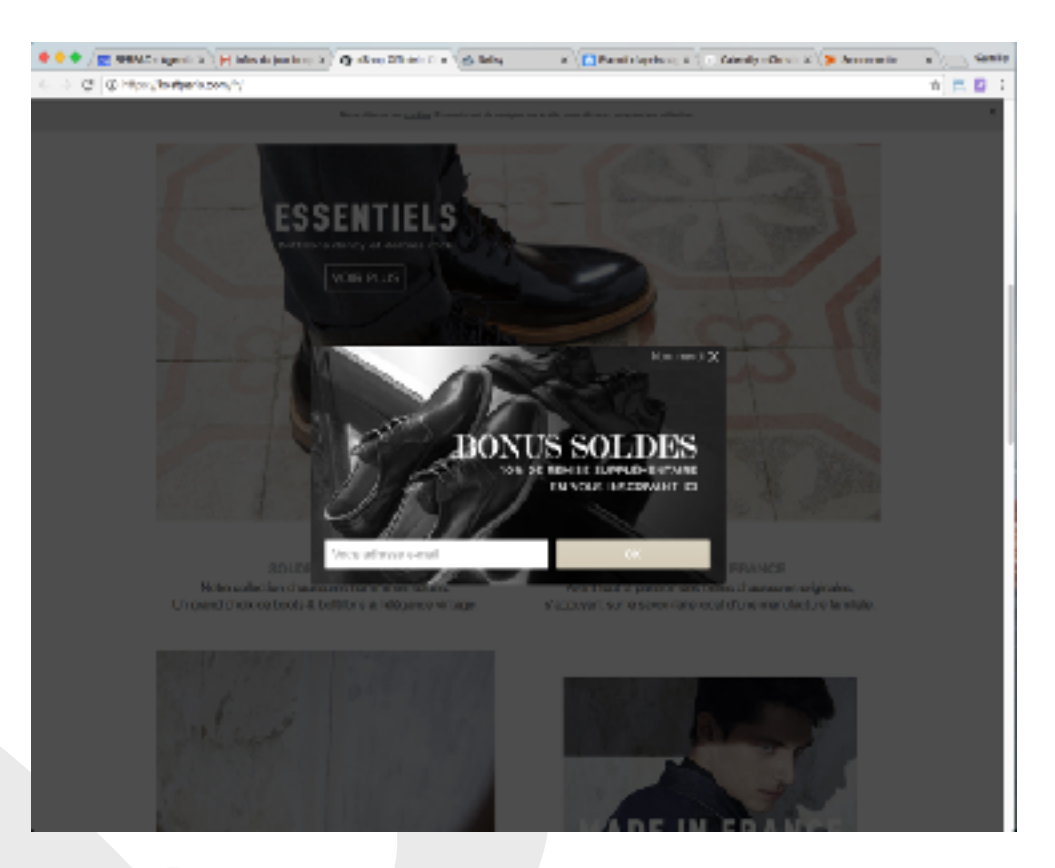

# My shop - Pop-up à la fermeture du site

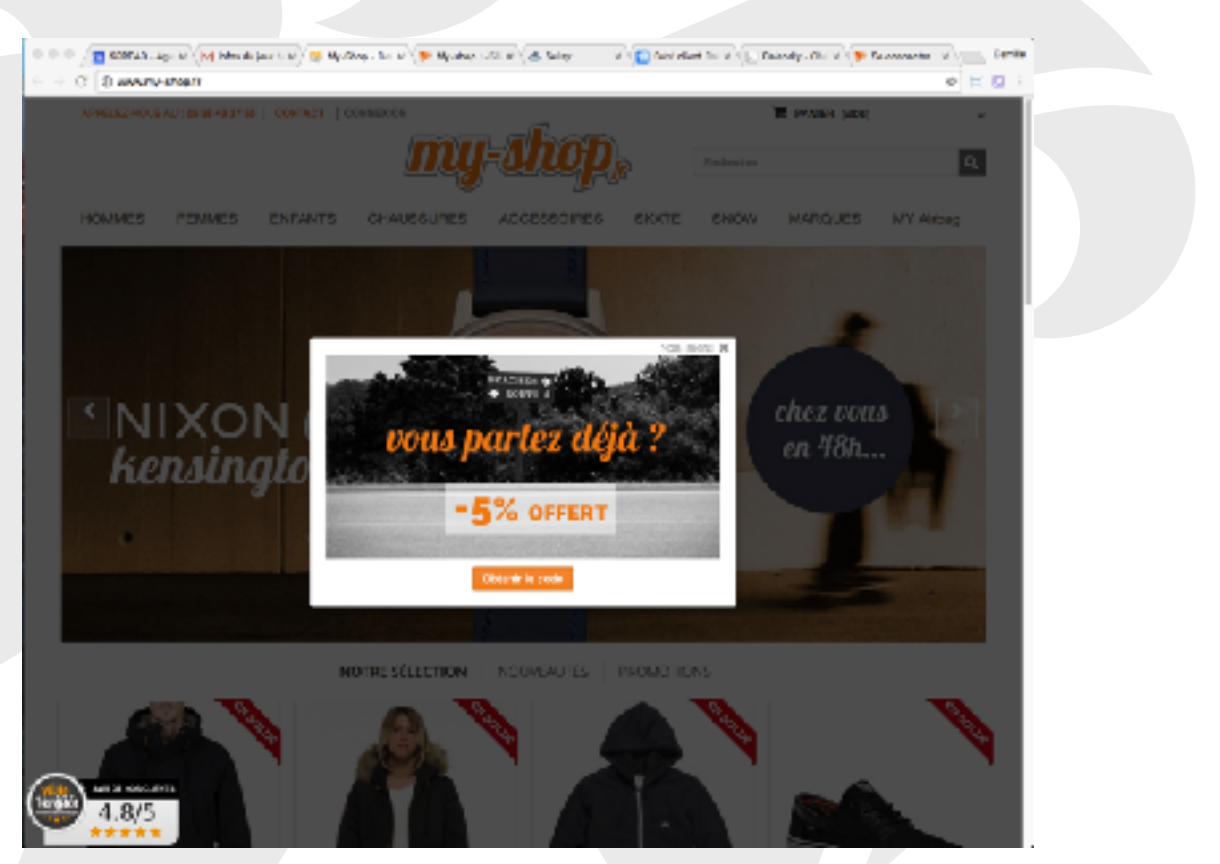